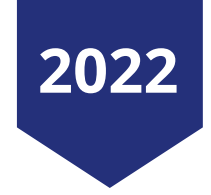

# RUNNING QUERIES & DATA EN TRY

Local Government and Local Education Agencies

## PARTNERS For health

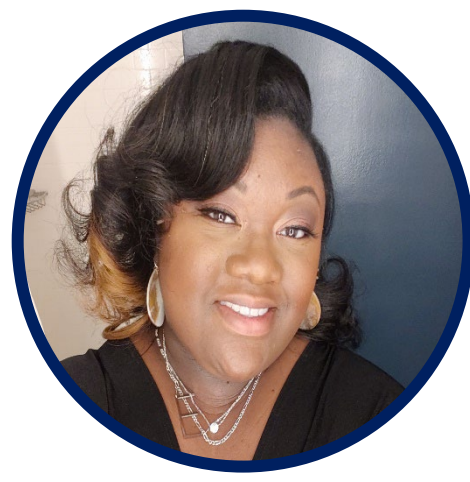

Ebony Davidson Education and Outreach Specialist

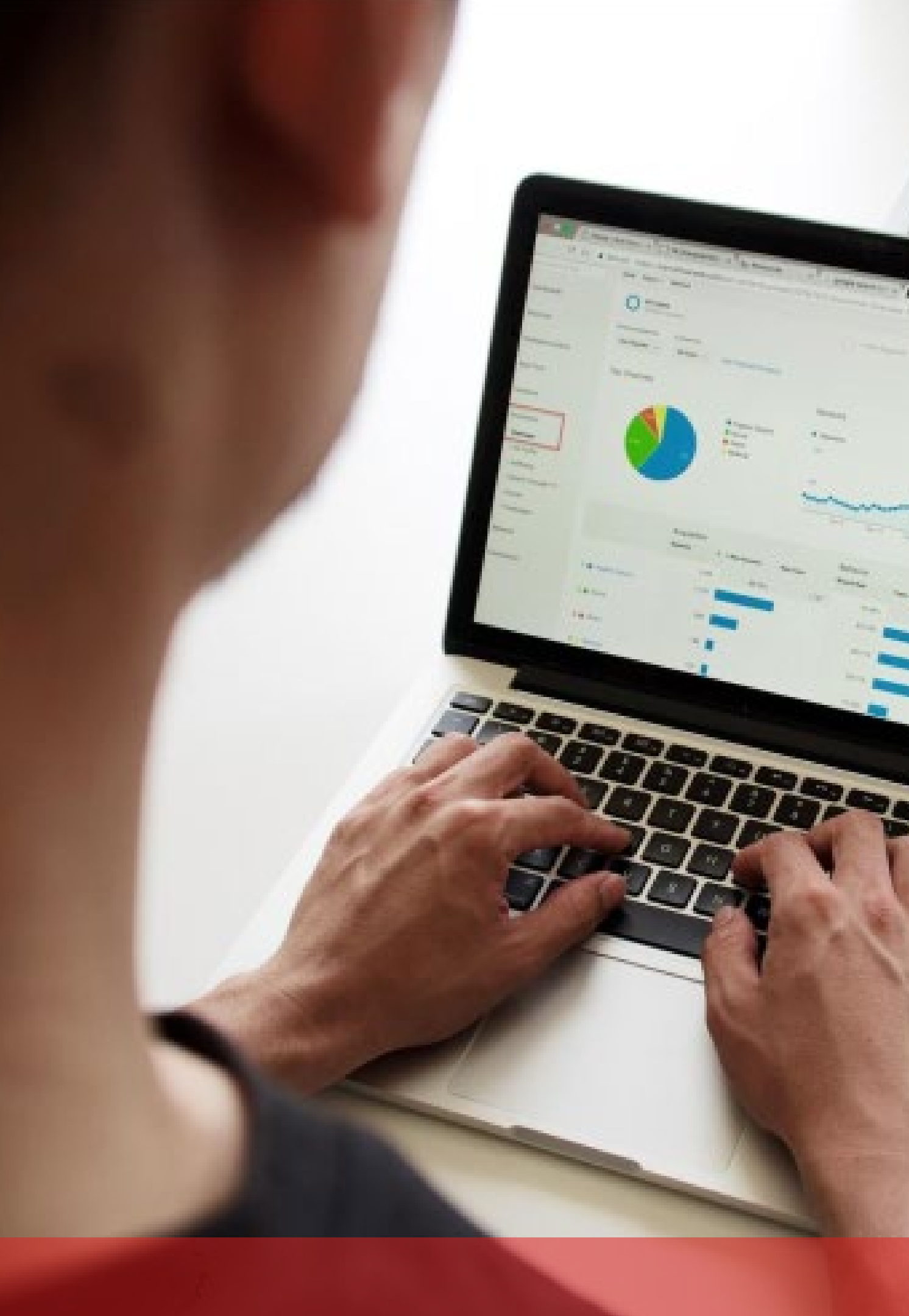

# Data Entry for New Hires

Step 1:

Complete the New Employee Checklist

Employee Checklist can be found here:

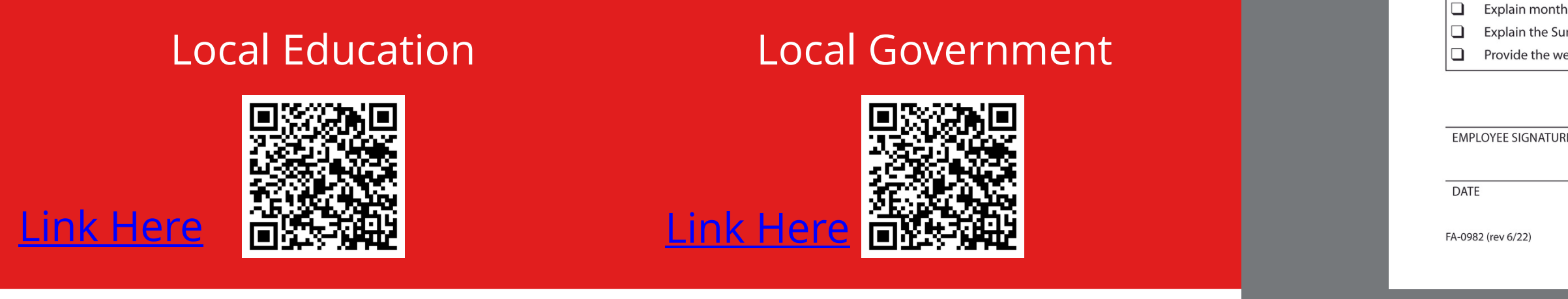

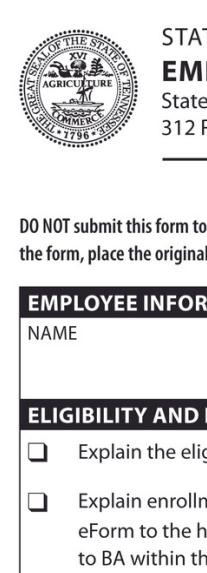

Explain if not e enrollment pr double deduct

Explain change Employees/e Employees/d

**INSURANCE PRO** Health Options — e

Premier Preferred Standard PPO

Limited PPO Local Consumer-

**INFORMATION TO** 

Provide Edisor If the Edison pa completed in insurance/per

Explain that BA Provide the Pa publications ar

partners. Explain where 

requested. Provide access 

Explain the be

Explain the be

Explain month

Provide the we

### STATE OF TENNESSEE GROUP INSURANCE PROGRAM

### **EMPLOYEE INSURANCE CHECKLIST — LOCAL GOVERNMENT PLAN**

State of Tennessee • Department of Finance and Administration • Benefits Administration

312 Rosa L. Parks Avenue, 19th Floor • Nashville, Tennessee 37243 • 615.741.3590 or 800.253.9981

| o Benefits Administration. This form must be completed during an employee's initial enrollment period. Place a check mark beside each item discussed. After complet | ng |
|----------------------------------------------------------------------------------------------------|----|
| I in the employee's insurance or personnel file and give the employee a copy.                                                                                       |    |

| LOYEE INFORMATION                                                                                                    |                                                                                                    |                                                                         |                                                                                                    |  |  |  |
|----------------------------------------------------------------------------------------------------|----------------------------------------------------------------------------------------------------|-------------------------------------------------------------------------|----------------------------------------------------------------------------------------------------|--|--|--|
| E                                                                                                    | EDISON ID                                                                                                    | 1                                                                       | AGENCY                                                                                                    |  |  |  |
|                                                                                                    |                                                                                                    |                                                                         |                                                                                                    |  |  |  |
| IBILITY AND ENROLLMENT                                                                                                    |                                                                                                    |                                                                         |                                                                                                    |  |  |  |
| Explain the eligibility criteria for employees a                                                                                                    | nd dependents.                                                                                                    |                                                                         |                                                                                                    |  |  |  |
| Explain enrollment must be completed within<br>eForm to the human resource office with the<br>to BA within the 30-day requirement. If electric<br>verification must be submitted by | n 30 days of their eligibility date. If c<br>applicable dependent verification d<br>onic enrollment is available through<br>Paper application is not ne | ompleting a pap<br>ocuments by<br>I Edison Employ<br>cessary if using f | per form, it must be returned through a Benefit<br>to allow ABC time to submit<br>ree Self Service, the enrollment with dependent<br>ESS. |  |  |  |
| Explain if not enrolled when first eligible, the<br>enrollment provision. If a completed applica<br>double deductions on the first paycheck from                                    | employee will only be allowed insu<br>tion is not returned by the 15th of th<br>n which health premiums are collect                                     | ance coverage o<br>le month prior t<br>ed.                              | during the year by approval through a special<br>to coverage beginning, the employee may have                                             |  |  |  |
| Explain changes which can be made during t                                                                                                    | he fall annual enrollment period, eff                                                                                                    | ective the follov                                                       | ving January 1.                                                                                                    |  |  |  |
| • Employees/dependents may request to en                                                                                                    | roll in, cancel or transfer between h                                                                                                    | ealth options an                                                        | id carriers                                                                                                    |  |  |  |
| Employees/dependents may request to en                                                                                                    | roll in, cancel or transfer between de                                                                                                    | ental and vision                                                        | options                                                                                                    |  |  |  |
| JRANCE PRODUCTS                                                                                                    |                                                                                                    |                                                                         |                                                                                                    |  |  |  |
| th Options — each allows a choice of carrier                                                                                                    | and network Other                                                                                                    |                                                                         |                                                                                                    |  |  |  |
| emier Preferred Provider Organization                                                                                                    | Dental                                                                                                    | —Prepaid and                                                            | Preferred Provider                                                                                                    |  |  |  |
| andard PPO                                                                                                    | Uision -                                                                                                    | Vision — Basic and Expanded Plans                                       |                                                                                                    |  |  |  |
| mited PPO                                                                                                    |                                                                                                    |                                                                         |                                                                                                    |  |  |  |
| ocal Consumer-driven Health Plan with a healt                                                                                                    | h savings account                                                                                                    |                                                                         |                                                                                                    |  |  |  |
| DRMATION TO BE PROVIDED                                                                                                    |                                                                                                    |                                                                         |                                                                                                    |  |  |  |
| Provide Edison login, password and ESS instru-                                                                                                    | uctions.                                                                                                    |                                                                         |                                                                                                    |  |  |  |
| If the Edison password is not set up timely to<br>completed in Edison if the employee does not<br>insurance/personnel file even if refusing cove                                    | complete ESS, provide an applicatic<br>it use ESS. If applicable, the enrollme<br>grage.                                                                | n to process ins<br>nt application r                                    | surance elections. A Benefit eForm must also be<br>must be signed and placed in the employee's                                            |  |  |  |
| Explain that BA/ParTNers for Health will com                                                                                                    | nunicate to member using contact i                                                                                                    | nformation prov                                                         | vided, including email address.                                                                                                    |  |  |  |
| Provide the ParTNers for Health URL, https://publications and the customer service page (                                                                                           | vww.tn.gov/partnersforhealth. Desc<br>emphasize search feature for netwo                                                                                | ribe informatior<br>rk providers) wi                                    | n located there, including vendor materials,<br>th contact information for BA and vendor                                                  |  |  |  |
| Explain where to find online forms for health, requested.                                                                                                    | dental, vision, retirement, leave of a                                                                                                    | bsence and mis                                                          | scellaneous forms, provide printed copies if                                                                                              |  |  |  |
| Provide access to the eligibility and enrollme                                                                                                    | nt guide and HIPAA privacy notice o                                                                                                    | r printed copies                                                        | if requested.                                                                                                    |  |  |  |
| Explain the benefits available through the En                                                                                                    | ployee Assistance Program (EAP) ar                                                                                                    | nd the wellness i                                                       | program.                                                                                                    |  |  |  |
| Explain the benefits available in the health, d                                                                                                    | ental and vision insurance program                                                                                                    | ý.                                                                      |                                                                                                    |  |  |  |
| Explain monthly premiums, including employ                                                                                                    | vee deduction and employer contrik                                                                                                    | oution (if applica                                                      | able).                                                                                                    |  |  |  |
| Explain the Summary of Benefits and Coverage                                                                                                    | ge and the marketplace letter and p                                                                                                    | ovide the web a                                                         | address or printed copies if requested.                                                                                                   |  |  |  |
| Provide the web address to the TennCare not                                                                                                    | ice so employee is aware of respons                                                                                                    | ibilities if they o                                                     | r their dependents are enrolled in TennCare.                                                                                              |  |  |  |
|                                                                                                    |                                                                                                    |                                                                         |                                                                                                    |  |  |  |

DATE

RDA SW20

PAR

FR

# Data Entry for New Hires

### Step 2:

The ABC should enter person and job information into Edison for new hires.

All employees who are eligible for benefits should be entered in Edison. Employees not enrolling in benefits should still be entered in Edison and waive should be selected for their enrollment.

Enrollment Change Application can be found here:

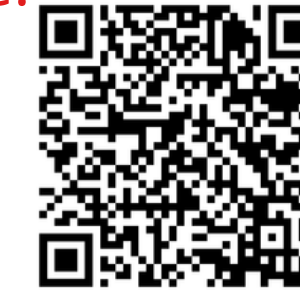

Link Here

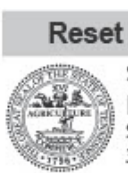

TYPE O Add Cha

PART3: SELECT D Prem

\* The acc Proof of a PART 8:

FA-1043 (rev 08/21

### STATE OF TENNESSEE GROUP INSURANCE PROGRAM

ENROLLMENT CHANGE APPLICATION State of Tennessee • Department of Finance and Administration • Benefits Administration 312 Rosa L. Parks Avenue, 19th Floor • Nashville, TN 37243 • 800.253.9981 • fax 615.741.8196

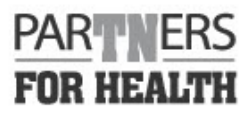

| PART 1: ACTION R                                                                                                    | EQUESTED —                                                             | PLEASE SEE PAGE 3 F                                | OR INST              | RUCTIONS                 |          |                           |                                                                                                    |                |                |                   |                    |                   |                      |                            |          |
|----------------------------------------------------------------------------------------------------|------------------------------------------------------------------------|----------------------------------------------------|----------------------|--------------------------|----------|---------------------------|----------------------------------------------------------------------------------------------------|----------------|----------------|-------------------|--------------------|-------------------|----------------------|----------------------------|----------|
| TYPE OF ACTION                                                                                                    |                                                                        | COVERAGE                                           | PART                 | ICIPANTS                 |          | REASON                    | FORTHIS                                                                                                    | ACTIO          | ON Life        | Even              | t                  | Sp                | oecial Enr           | ollment                    |          |
| Add coverage                                                                                                    |                                                                        | Health                                             | AFFE                 | CTED                     |          |                           | lire/Newly                                                                                                    | Eligi          | ble 🗆 N        | Marria            | de                 | (a                | lso comp             | vlete pg                   | 3)       |
|                                                                                                    | 906                                                                    | Dental                                             |                      | Employee     Court Order |          |                           | lewb                                                                                                    | orn            |                | Death             |                    |                   |                      |                            |          |
| Form not for can                                                                                                    | cellation                                                              | Vision                                             |                      | pouse                    |          | Other                     | , oraci                                                                                                    |                |                | onal (            | Guardianshin       |                   | Divorce              |                            |          |
|                                                                                                    |                                                                        | Disability                                         | 0.                   | niid(ren)                |          |                           |                                                                                                    |                | D              | Idant             | ion                |                   | Loss of I            | ligibility                 |          |
| DADT 2. ENDLOVE                                                                                                    | EINFORMATIC                                                            | W.                                                 |                      |                          |          |                           |                                                                                                    |                | <u> </u>       | haopt             | ION                |                   |                      |                            |          |
| FIRST NAME                                                                                                    | EINFORMATIC                                                            | M                                                  | LAST                 | NAME                     |          |                           | Ť                                                                                                    | DATE           | E OF BIRTH     | GEN               | IDER               | MARI              | TAL STAT             | US                         |          |
| - morthane                                                                                                    |                                                                        |                                                    | 2.51                 |                          |          |                           |                                                                                                    | Contra         |                |                   | A D F              |                   |                      | w 🗆 a                      |          |
| SOCIAL SECURITY                                                                                                    | NUMBER                                                                 | EMPLOYING AGENC                                    | <pre>/</pre>         |                          |          |                           |                                                                                                    | EMP            | OVER GROUP     | Dur               |                    | YOUR              | CURREN               | T STATUS                   |          |
| 50011252001111                                                                                                    |                                                                        | Lin Lo into ito Lite                               |                      |                          |          |                           |                                                                                                    |                |                | Cal Go            | U LIState          |                   | tive D (             | ORRA                       | ·        |
| HOME ADDRESS                                                                                                    |                                                                        |                                                    |                      | TE MY ADDR               | ESS C    | TΥ                        |                                                                                                    | -              | Ist            | 710               | CODE               | COUR              |                      |                            | _        |
| THOME ROOMEDS                                                                                                    |                                                                        |                                                    |                      |                          |          |                           |                                                                                                    |                | 1.             | -                 | CODE               | 1000              |                      |                            |          |
| PADT 2- NEALTH C                                                                                                    | OVEDAGE SEL                                                            |                                                    | DECIII               | IN EVCEPT                |          |                           | EVENTS (                                                                                                    | HANG           | ES ADE NOT ALL | OWE               |                    | AN'S A            |                      |                            | INT      |
| SELECT AN OPTIO                                                                                                    | N                                                                      |                                                    | ANEFOL               | EMPLOY                   | EHSA     | ALIPTING 5                | ELECT A C                                                                                                    | ARRI           | ER & NETWORK   | (                 | SELECT A HEALT     | H PREA            | VIUM LEV             | /EL                        |          |
| D Promior PPO                                                                                                    |                                                                        | LOCAL ED & GOV                                     | ONLY                 | CONTRIB                  | UTION    |                           | BCBS Net                                                                                                    | twor           | kS             | ſ                 | ] employee on      | hv                |                      |                            |          |
|                                                                                                    |                                                                        |                                                    | 31                   | Annual                   | ontribu  | tion                      | BCBS Ne                                                                                                    | twor           | kP*            | [                 | employee+d         | hild(rer          | n)                   |                            |          |
| CDHP/HSA (sta                                                                                                    | ate)                                                                   | Limited PPO                                        |                      | Annuaro                  | onunou   |                           | Cigna Lo                                                                                                    | calPl          | us             | ľ                 |                    |                   | "                    |                            |          |
| 21 152                                                                                                    | 15                                                                     | Local CDHP/H                                       | SA                   | \$                       |          | - 1                       | Cigna Op                                                                                                    | oen A          | Access*        | ľ                 |                    | nouso             | child(ro             | 2                          |          |
| Standard PPO                                                                                                    |                                                                        |                                                    |                      |                          |          | ·                         | higher pre                                                                                                    | miun           | n applies      |                   | employee+s         | Jouse4            | - criniu(re          | 11)                        |          |
| PART 4: DENTAL C                                                                                                    | OVERAGE SEL                                                            | ECTION                                             |                      | PART 5: VI               | SION CO  | DVERAGE                   | SELECTION                                                                                                    |                |                | PART              | 6: DISABILITY S    | ELECTI            | ON (ST/U             | T/TBR)                     |          |
| SELECT A PLAN                                                                                                    | SELECT A                                                               | DENTAL PREMIUM L                                   | EVEL                 | SELECT A                 | PLAN     | SELEC                     | T A VISION                                                                                                    | PRE            | MIUM LEVEL     | SHOR              | TTERM DISABILITY   | LONGT             | ERM DISABI           | LITY (ST ON                | LY)      |
| Delta Dental                                                                                                    | a emplo                                                                | yee only                                           |                      | Basic P                  | lan      | 🗆 em                      | ployee onl                                                                                                    | у              |                | 06                | 0%/14 day          | 60                | %/90 day             | Bim Per                    | iod      |
| DPPO                                                                                                    | L emplo                                                                | yee+child(ren)                                     |                      | Expanded employee        |          | ployee + ch               | e+child(ren)                                                                                                   |                | Elim           | ination Period    | 60                 | %/180 d           | ay Elim P            | eriod                      |          |
| (Propaid)                                                                                                    | a emplo                                                                | yee + spouse                                       |                      | Plan 🗋 employee          |          | ployee + sp               | + spouse                                                                                                    |                | G3%/90 day     |                   | / Elim Pe          | riod              |                      |                            |          |
| (i iepuid)                                                                                                    | a emplo                                                                | yee + spouse + child(                              | ren)                 |                          |          | 🗆 em                      | ployee + sp                                                                                                    | oouse          | e+child(ren)   | Elim              | ination Period     | 0 63              | %/180 d              | ay Elim P                  | eriod    |
| PART 7: DEPENDE                                                                                                    | NT INFORMAT                                                            | ION — ATTACH A SEP                                 | ARATE                | SHEET IF N               | ECESSA   | RY                        | na da ser a ser a ser a ser a ser a ser a ser a ser a ser a ser a ser a ser a ser a ser a ser a ser a ser a se |                |                |                   |                    |                   |                      | 1999 - 1999<br>1997 - 1999 |          |
| NA                                                                                                    | ME (FIRST, MI, I                                                       | LAST)                                              | DATE                 | OF BIRTH                 | RELA     | TIONSHIP                  | GENDE                                                                                                    | R              | ACQUIRE DATE   | * SO              | CIAL SECURITY N    | JMBER             | HEALTH               | DENTAL                     | VISION   |
|                                                                                                    |                                                                        |                                                    |                      |                          |          |                           | DMD                                                                                                    | ] F            |                |                   |                    |                   |                      |                            |          |
|                                                                                                    |                                                                        |                                                    |                      |                          |          |                           | Омо                                                                                                    | ) F            |                |                   |                    |                   |                      |                            |          |
|                                                                                                    |                                                                        |                                                    |                      |                          |          |                           |                                                                                                    | 76             | -              | +                 |                    | _                 | n                    | n                          |          |
| * The acquire data i                                                                                                    | is the data of a                                                       | narriage hirth adoreti                             | 00.05.01             | ardianshin               |          |                           |                                                                                                    |                |                | _                 | 20                 |                   |                      | _                          | <u> </u> |
| Proof of a depende                                                                                                    | ent's eligibility                                                      | must be submitted wi                               | th this a            | pplication               | or all n | ew deper                  | ndents (see                                                                                                    | page           | 2).            | ۵,                | A separate sheet w | rith mor          | re depend            | ents is att                | ached    |
| PART 8: EMPLOYE                                                                                                    | EAUTHORIZAT                                                            | rion                                               |                      |                          |          |                           |                                                                                                    |                |                |                   |                    |                   |                      |                            |          |
| Accept I confirm that the information above is true. I understand my health, dental and vision selections are effective until the end of the plan year (December 31) subject to plan eligibility criteria, and that I cannot change insurance plans or carriers during the plan year. If I experience a qualifying event mid-<br>year, I may be eligible for changes in enrollment of plan members and dependents as a special enrollment. I understand that submission of fraudulent<br>information may lead to consequences including cancellation of insurance, disciplinary action from my employer, or possible criminal penalties. I<br>understand that if my dependent loses eligibility, it is my responsibility to notify my benefits coordinator, and coverage will terminate at the end of the<br>month in which the loss of eligibility occurs. I understand that I will be held responsible for any claims paid in error. |                                                                        |                                                    |                      |                          |          |                           |                                                                                                    |                |                |                   |                    |                   |                      |                            |          |
| C Refuse I h                                                                                                    | ave been give<br>nderstand tha                                         | en the opportunity by<br>at if I later wish to app | y my en<br>oly, I or | nployer to<br>my depend  | apply f  | or the gro<br>vill have t | oup insurat<br>to provide p                                                                                    | nce p<br>proof | program and ha | ive de<br>Jalifyi | cided not to tak   | e adva<br>until a | ntage of<br>nnual en | this offer<br>rollment     |          |
| EMPLOYEE SIGNA                                                                                                    | EMPLOYEE SIGNATURE DATE HOME PHONE (REQUIRED) EMAIL ADDRESS (REQUIRED) |                                                    |                      |                          |          |                           |                                                                                                    |                |                |                   |                    |                   |                      |                            |          |
|                                                                                                    |                                                                        |                                                    |                      |                          |          |                           |                                                                                                    |                |                |                   |                    |                   |                      |                            |          |
| AGENCY SECT                                                                                                    | TION - RE                                                              | TURN THIS FORM                                     | и то у               | OURAG                    | ENCY     | BENER                     | ITS COO                                                                                                    | RD             | NATOR          |                   | THE TO PROVE       |                   |                      | 211                        |          |
| ORIGINAL HIRE DA                                                                                                    | ATE COVE                                                               | KAGE BEGIN DATE                                    |                      | POSITION                 | OWBE     | n                         | ED                                                                                                    | ISON           |                | NC                | VIES TO BENEFITS   | ADMI              | NISTRATI             | UN                         |          |
| AGENCY BENEFITS                                                                                                    | 5 COORDINATO                                                           | OR SIGNATURE                                       |                      |                          |          |                           | DA                                                                                                    | TE             |                |                   |                    | <b>-</b> 1-       |                      | 450.55                     |          |
| Active emr                                                                                                    | plovees shoul                                                          | d return this comple                               | ted for              | m to your                | adenc    | v benefit                 | s coordina                                                                                                    | tor.           | COBRA particir | pants             | should send to     | Benefi            | ts Admin             | 450 Eligi                  | Die      |

RDA 11367

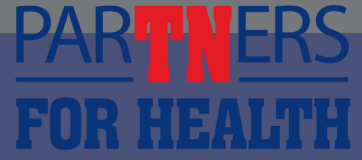

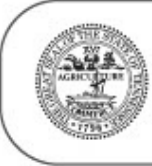

### DEPENDENT ELIGIBILITY

PARTNERS

FOR HEALTH

**Definitions and Required Documents** 

| TYPE OF DEPENDENT                                                                                                    | DEFINITION                                                                                                    | REQUIRED DOCUMENT(S) FOR VERIFICATION                                                                                                    |
|----------------------------------------------------------------------------------------------------|----------------------------------------------------------------------------------------------------|----------------------------------------------------------------------------------------------------|
| Spouse                                                                                                    | A person to whom the participant is legally<br>married                                                                                                    | You will need to provide a document proving marital relationship AND one document from<br>the additional documents list below:                                                                                                    |
|                                                                                                    |                                                                                                    | Proof of Marital Relationship<br>• Government-issued marriage certificate or license<br>• Naturalization papers indicating marital status                                                                                                    |
|                                                                                                    |                                                                                                    | Additional Documents Bank Statement issued within the last six months with both names; or Mortgage Statement issued within the last six months with both names; or Residential Lease Agreement within the current terms with both names; or Credit Card Statement issued within the last six months with both names; or Property Tax Statement issued within the last 12 months with both names; or The first page of most recent Federal Tax Return filed showing "married filing jointly" or "married filing separately" with the name of the spouse provided thereon; submit page 1 of the return with the income figures blacked out |
|                                                                                                    |                                                                                                    | If just married in the previous 12 months, only a marriage certificate is needed for<br>proof of eligibility                                                                                                    |
| Natural (biological) child                                                                                                    | A natural (biological) child                                                                                                    | The child's birth certificate (will accept mother's copy for newborn); or                                                                                                    |
| under age 26                                                                                                    |                                                                                                    | Certificate of Report of Birth (DS-1350); or                                                                                                    |
|                                                                                                    |                                                                                                    | Consular Report of Birth Abroad of a Citizen of the United States of America (FS-240); or                                                                                                    |
|                                                                                                    |                                                                                                    | Certification of Birth Abroad (FS-545)                                                                                                    |
| Adopted child under age 26                                                                                                    | A child the participant has adopted or is in                                                                                                    | Final court order granting adoption; or                                                                                                    |
|                                                                                                    | the process of legally adopting                                                                                                    | International adoption papers from country of adoption; or                                                                                                    |
|                                                                                                    |                                                                                                    | Court order placing child in custody of member for purpose of adoption                                                                                                    |
| Child under age 26 placed<br>for guardianship, custody<br>or conservatorship with the<br>head of contract*<br>(placement order active or<br>expired due to age of<br>majority) | A child under age 26 for whom the head of<br>contract is or has been the legal guardian,<br>custodian or conservator                                                                                                    | Valid order by a court of competent jurisdiction (placement order) establishing guardianship,<br>custody or conservatorship arrangement between child and head of contract; <b>and</b> an<br>attestation signed by the head of contract upon initial enrollment and upon request                                                                                                    |
| Stepchild under age 26                                                                                                    | A stepchild                                                                                                    | Verification of marriage between employee and spouse (as outlined above) <b>and</b> birth certificate of the child showing the relationship to the spouse, <b>or</b> documents determined by BA to be the legal equivalent                                                                                                    |
| Disabled dependent                                                                                                    | A dependent of any age who falls under one<br>of the categories previously listed and due<br>to a mental or physical disability, is unable<br>to earn a living. The dependent's disability<br>must have begun before age 26 and while<br>covered under a state-sponsored plan. | Certificate of Incapacitation for Dependent Child form must be submitted prior to the dependent's 26th birthday.<br>The insurance carrier will review the form, make a determination and provide BA with documentation once a determination has been made. If approved for incapacity, the child will continue the same coverage.                                                                                                    |

\*Head of contract is the person who elects coverage and has authority to change coverage elections.

Never send original documents. Please mark out or black out any Social Security numbers and any personal financial information on the copies of your documents BEFORE you return them.

## Dependent Coverage

### **Eligible Dependents:**

- Spouse
- Child(ren) and stepchildren under age 26 • Adopted child under age 26 • Disabled dependent

A full list can be found on page 2 of the **Enrollment Change Application** along with acceptable dependent verification documents.

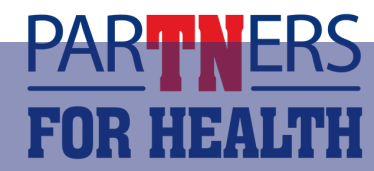

# Enrolling in Benefits

### There are two ways to enroll an employee in benefits:

### **Benefit eForm** 01

The method in which the ABC enters benefit selections and uploads dependent verification for an employee in Edison.

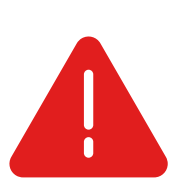

The Enrollment Change Application should be collected along with acceptable dependent verification documents and uploaded at the same time benefits are selected.

### **02** Employee Self Service

The method in which an employee makes benefit selections without a paper application. The employee will enter their benefits selections and upload dependent verification documents directly into Edison.

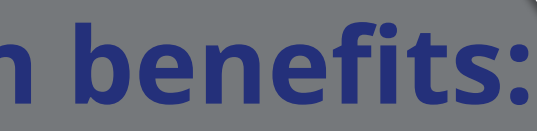

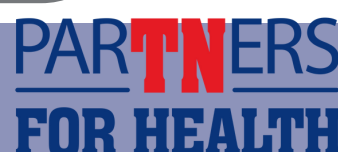

## Enrolling in Benefits - eForm

A step-by-step guide for eForms can be found on the ABC page of the Partners for Health website.

### **On the ABC page:**

- Click Training
- Select eForms

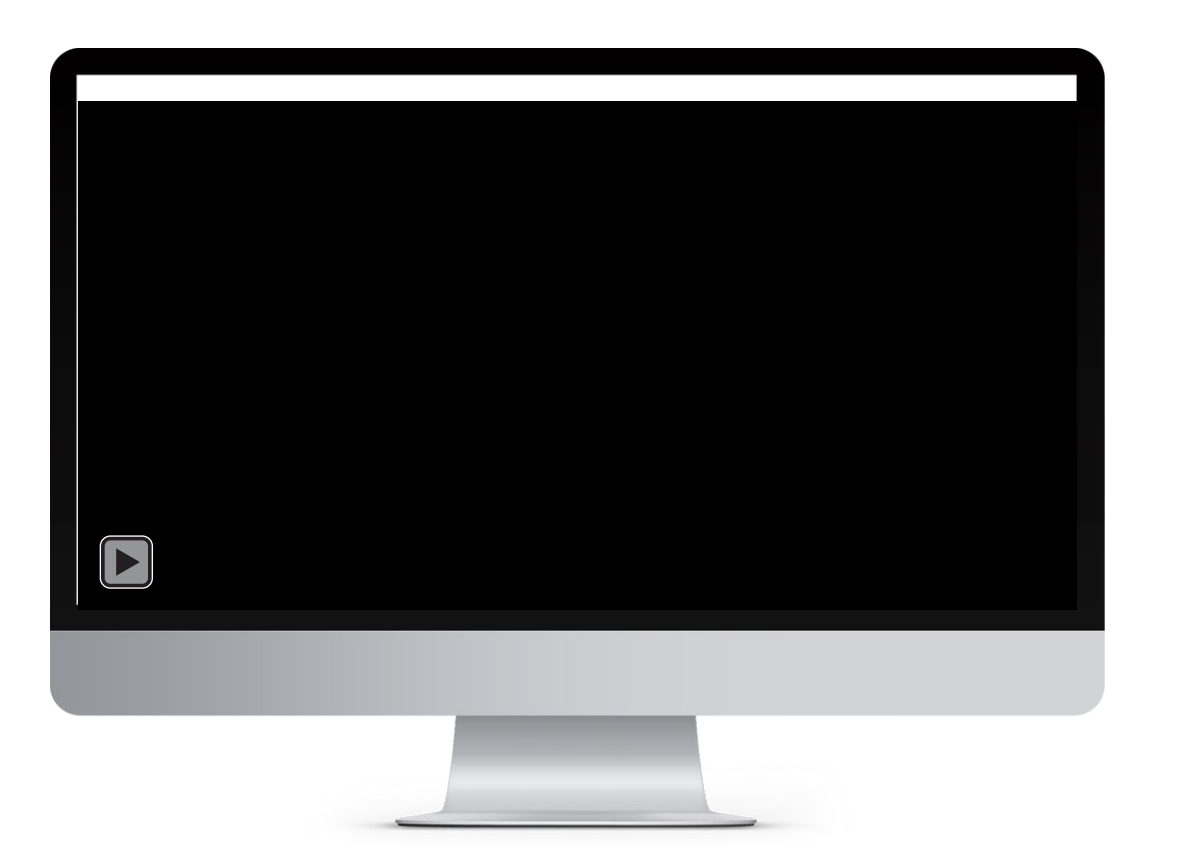

### **On the ABC page:**

- Click ABC Guides
- Go to "How Edison Works"
  - PDF and Interactive
  - Please do not print.
  - Interactive version doubles as a training.

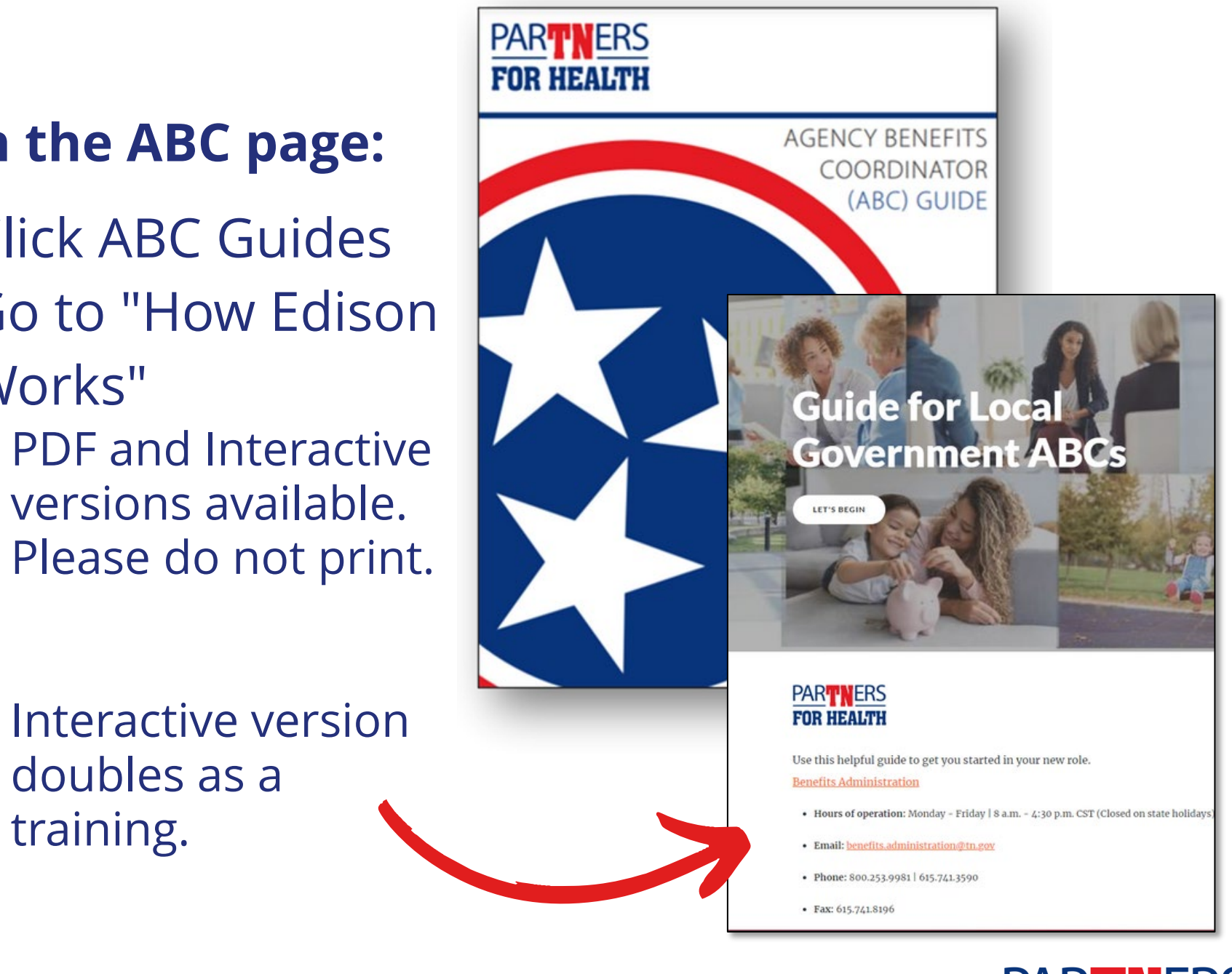

## Benefit eForm

When using a benefit eForm, please do not create multiple forms for the same employee.

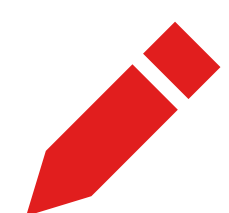

If you notice you have made an error on a form, you have two ways to correct it:

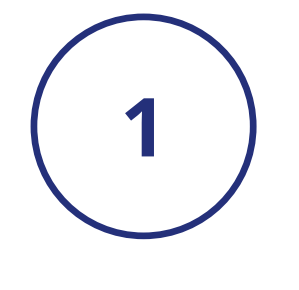

Submit a Zendesk ticket to BA for assistance You should include a Correction and Clarifications form along with a corrected Enrollment Application if benefit corrections need to be made.

Update the form in Edison- \*only if the form was recycled back to you from BA

- **Corrections and Clarifications Form**

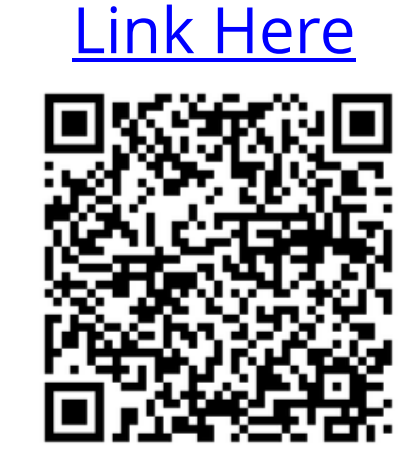

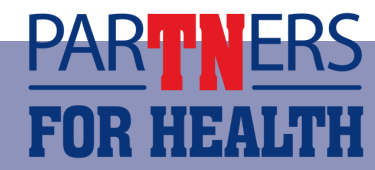

## Updating a Recycled eForm

If you receive an email from **benefits.administration@tn.gov** requesting additional documentation, or you are needing to edit a form you placed on hold:

- Go to Benefits Workcenter
- Click Non-Payroll Benefits eForm
- Click Update a Benefit Enrollment eForm

### **Benefit eForm**

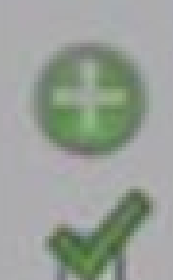

Create a Benefit Enrolment eForm Use this link to start a Benefit Enrollment eForm.

Evaluate a Benefit Enrolment eForm Use this link to approve, deriv, or recycle a form that has been routed to you for evaluation.

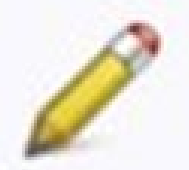

Update a Benefit Enrollment eForm Use this link to adjust-and-resubmit or withdraw a form that you initiated before it gets through final approval.

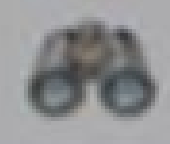

View a Benefit Enrollment eForm Use this link to View an existing form - you will only see forms that you have department security access for

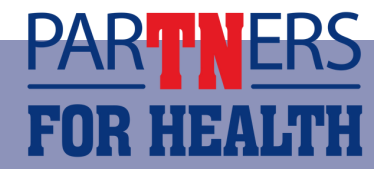

# Enrolling in Benefits Employee Self-Service

A step-by-step video guide for Employee Self-Service (ESS) can be found on the ABC page of the Partners for Health website.

### **On the ABC page of the Partners for Health website**

- Click Training
- Click link video guide: How to Enroll Using ESS

PDF instructions can be found here:

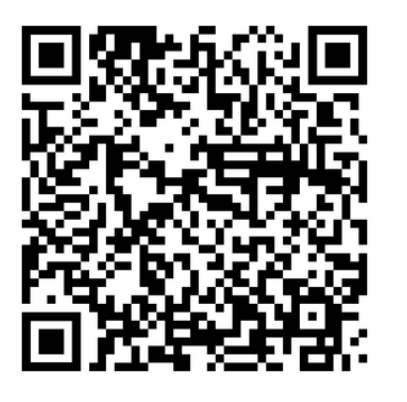

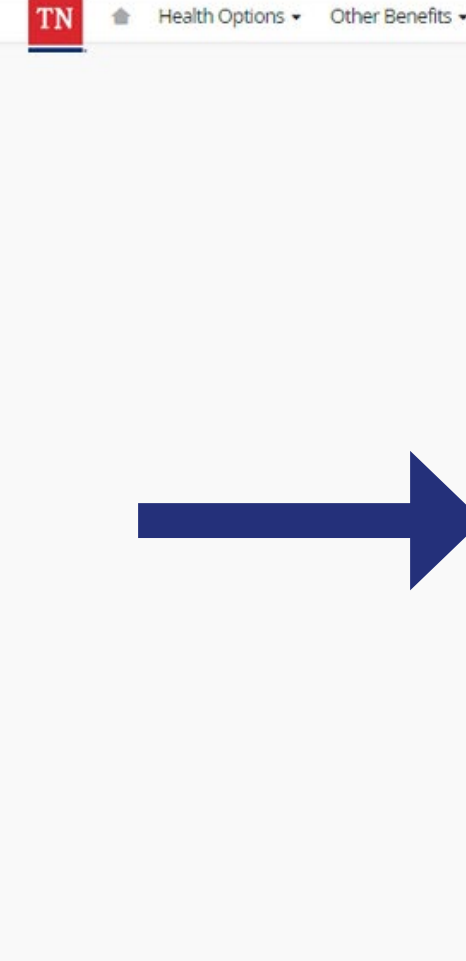

| <ul> <li>Publicatio</li> </ul> | ons 🗸 Annual Enrollment 🗣 Customer Service Premiums Agency Benefits Coordinators Videos 🔒 C                              | L. |
|--------------------------------|----------------------------------------------------------------------------------------------------|----|
|                                | > ABC Guides                                                                                                    |    |
|                                | > Zendesk                                                                                                    |    |
|                                | ✓ Training                                                                                                    |    |
|                                | How to enroll in ABC training                                                                                            |    |
|                                | • <u>eForms</u>                                                                                                    |    |
|                                | Benefit eForm Process for Central State ABCs                                                                             |    |
|                                | Video Guide: <u>How to Enroll Using ESS</u> (state employees)                                                            |    |
|                                | <ul> <li>Video Guide: How to Enroll Using ESS (higher education, local education, local government employees)</li> </ul> |    |
|                                | Video Guide: Edison Password Reset (active employees)                                                                    |    |
|                                | <ul> <li>Video Guide: <u>Retrieving Edison Access ID</u> (active employees)</li> </ul>                                   |    |
|                                | <ul> <li>Video Guide: Logging in to Edison the First Time (active employees)</li> </ul>                                  |    |
|                                | Video Guide: <u>How to Enroll Using ESS</u> (retirees)                                                                   |    |
|                                | • Video Guide: Edison Password Reset (retirees)                                                                          |    |
|                                | Video Guide: <u>Retrieving Edison Access ID</u> (retirees)                                                               |    |
|                                | <ul> <li>Video Guide: Logging in to Edison for the First Time (retirees)</li> </ul>                                      |    |
| _                              |                                                                                                    |    |

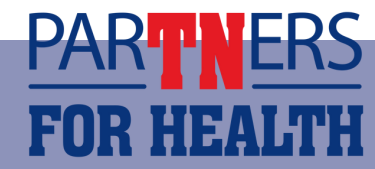

## Updating Personal Information

You can update an employee's:

| Self Service •   Image: General Information •   Image: Payroll •   Image: Payroll •   Image: Human Resources •   Image: Human Resources •   Image: Time and Labor •   Image: Benefits News •   Benefits News Benefits Support Info   Benefits Workcenter •   Image: ELM •   Image: FSCM •   Image: Training •                                                                                                    |                       | _ |
|----------------------------------------------------------------------------------------------------|-----------------------|---|
| Self Service   Image: Self Service   Image: General Information   Image: Payroll   Image: Payroll                                                                                                    |                       |   |
| Image: General Information       •         Image: Payroll       •         Image: Payroll                                                                                                    | Self Service          | ' |
| Payroll       ▼         Image: A log of the second second sec                                    | General Information   | ' |
| With which is a constrained to a constrained to constrained to a constrained to a constrained | Payroll               | ' |
| Time and Labor       •         Image: Benefits       •         Benefits       News         Benefits       Support Info         Benefits       Workcenter         Image: ELM       •         Image: FSCM       •         Image: FSCM       •                                                                                                    | Human Resources       | ' |
| Benefits   Benefits News   Benefits Support Info   Benefits Workcenter                                                                                                    | Time and Labor        | ' |
| Benefits News<br>Benefits Support Info<br>Benefits Workcenter<br>ELM<br>FSCM<br>FSCM                                                                                                    | Benefits              |   |
| Benefits Support Info<br>Benefits Workcenter  ELM  FSCM  Training                                                                                                    | Benefits News         |   |
| Benefits Workcenter  ELM  FSCM  Training                                                                                                    | Benefits Support Info |   |
| FSCM ·                                                                                                    | Benefits Workcenter   |   |
| FSCM                                                                                                    | ELM .                 | · |
| Training •                                                                                                    | FSCM                  | • |
|                                                                                                    | Training •            | ' |
|                                                                                                    |                       |   |

| Main    | Reports                                 |             |   |     |
|---------|-----------------------------------------|-------------|---|-----|
| 🗞 Links |                                         |             | 0 | 0.* |
| Bong    | fite Administratio                      | n           |   |     |
|         | lections Applied D                      | II<br>anort |   |     |
|         | n Povroll, Joh Data                     | epon        |   |     |
|         | ni-Fayroli Job Dala                     | •           |   |     |
|         | w Employment Inst                       | ance        |   |     |
| - Un    | date Dependent/Be                       | eneficiary  |   |     |
| - On    | -Demand Event Ma                        | aintenance  |   |     |
| P Re    | view BAS Activity                       |             |   |     |
| 🖉 He    | alth Benefits                           |             |   |     |
| - Worl  | force Administrat                       | tion        |   |     |
|         | odify a Person                          |             |   |     |
|         | earch by National II                    |             |   |     |
|         | fite Billing                            |             |   |     |
|         | aroll in Dilling                        |             |   |     |
|         | non in billing<br>wiew Adjustment 9     | ummany      |   |     |
|         | eview Aujustment S<br>eview Employee Ba | alances     |   |     |
| - R     | equest Hold/Alterna                     | ate Address |   |     |
| P R     | eview Payment/Det                       | ails        |   |     |
| ⇒ Hire  | eForm                                   |             |   |     |
|         | on-Payroll Hire eFo                     | rm          |   |     |
|         | on-r ayron rine er o                    |             |   |     |
|         | efits eForm                             |             |   |     |
| N       | on-Payroll Benefit e                    | Form        |   |     |

- Name
- Date of birth
- Marital status
- Address
- National ID or SSN

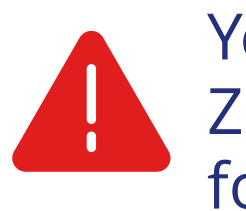

You cannot update dependent information. Submit a Zendesk ticket with a Corrections and Clarifications form to update this information.

| Biographical Deta                | Is <u>C</u> ontact Information | Regional                            |
|----------------------------------|--------------------------------|-------------------------------------|
| Jane Do                          | e                              | Person ID 00545696                  |
| ame                              |                                | Q    4 4 1 of 1 ~ > >     View All  |
| Effe                             | ctive Date 08/05/2019          | + -                                 |
| Fo                               | rmat Type English              |                                     |
| Disp                             | Jane D                         | )Oe                                 |
| ographic Inform                  | ation                          |                                     |
| *Date of<br>Birth                | 04/14/1990                     | Years 32 Months 3                   |
| Date of<br>Death                 |                                |                                     |
| Birth                            | USA Q                          | United States                       |
| Birth                            | ٩                              |                                     |
| Birth Birth<br>Location Location | ٩                              | Waive Data Protection               |
| Biographical Hi                  | story                          | Q    4 4 1 of 1 ~ > >  4   View All |
| *Effe                            | ective Date 08/05/2019         | m + -                               |
|                                  | *Gender Female V               |                                     |
| *Highest Educa                   | ation Level G-Bachelors Leve   | l Degree 🗸                          |
| *Ma                              | rital Status                   | ✓ As of 08/05/2019                  |
| Lang                             | uage Code 🗸 🗸                  |                                     |
| A                                | Iternate ID                    | _                                   |
|                                  | Eull Time Stude                |                                     |

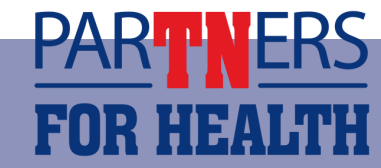

# Appeals - Employee

- Employees who miss their enrollment deadline have the right to request an exception via written appeal to Benefits Administration by utilizing Zendesk.
  - The appeal may be written by the employee or the ABC on behalf of the employee.
  - The appeal must include:

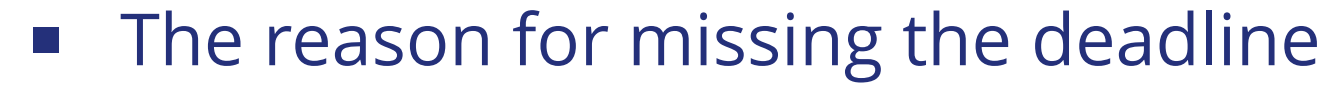

- Any supporting statements or documents to verify the situation
- The completed Enrollment Change Application

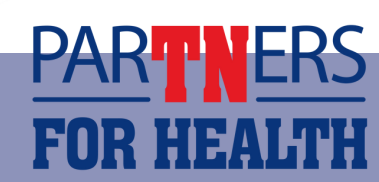

## Appeals - Administrative Error

- If an employee misses the enrollment deadline or is not eligible for coverage due to an error of the agency, the ABC should submit an Administrative Error form to BA.
- Your explanation must be complete with details. You should include the nature of the error. For example, the paperwork was misplaced, lost or if you were out of the office sick.
  - Simply stating you made an administrative error is not sufficient. We must know what the error was and the circumstances surrounding it.
  - The form must be signed by the ABC and their supervisor.

Administrative Error form can be found here:

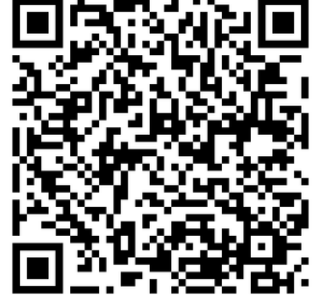

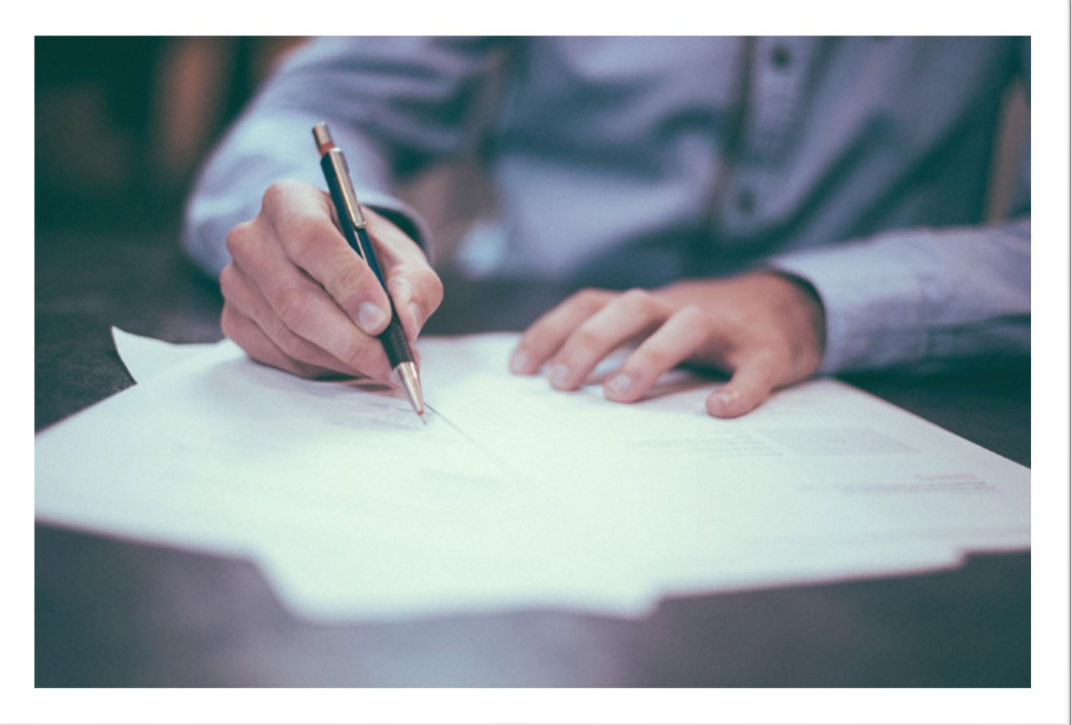

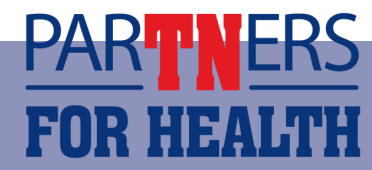

### Zendesk

This year's step-by-step presentation on how to use Zendesk can be found on the ABC page of the Partners for Health website:

- Click Zendesk
- Click Guide to Using Zendesk
- If you receive emails from benefits.administration@tn.gov requesting additional documentation, you can submit them via Zendesk using document upload. • You can respond to the email if you have additional questions.

| - |                                                                           |
|---|---------------------------------------------------------------------------|
|   | -                                                                         |
| Γ | Document Uploads for Active Employees (including supporting documents for |
|   | Document Uploads for Retirement (including supporting documents for depen |
|   | COBRA Subsidy Uploads                                                     |
|   | Document Uploads for Appeals                                              |
|   | Active Employees or their Dependents (general guestions)                  |
|   |                                                                           |

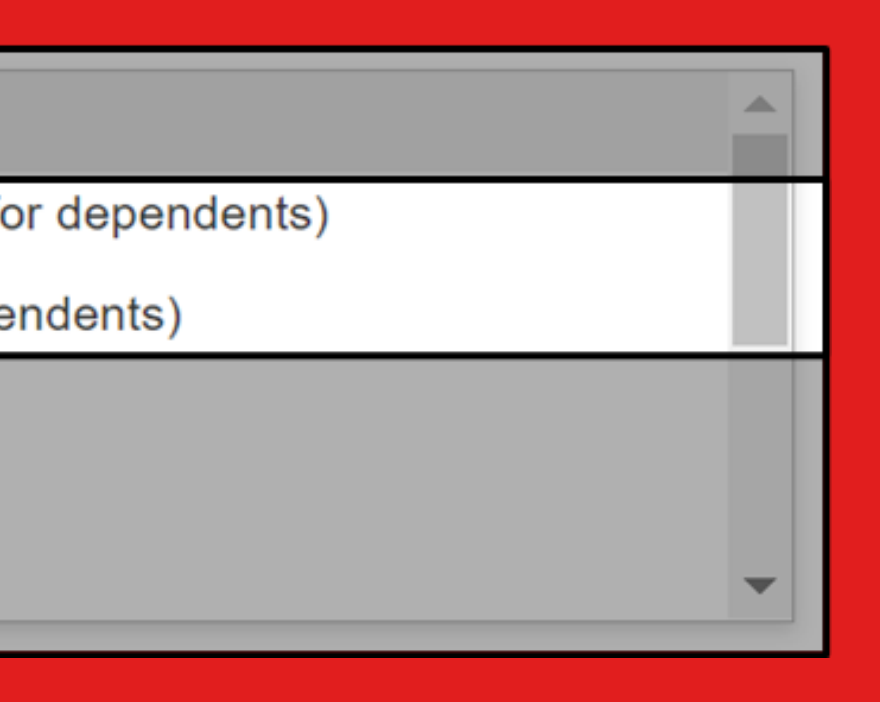

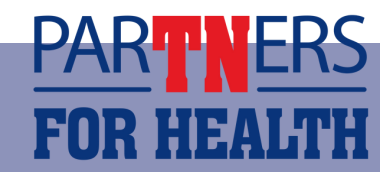

### ID Card Information

- ID cards generally take about 14 days to get to members by mail.
- Ensure the employee's address is correct in Edison so that they will receive their new insurance cards.

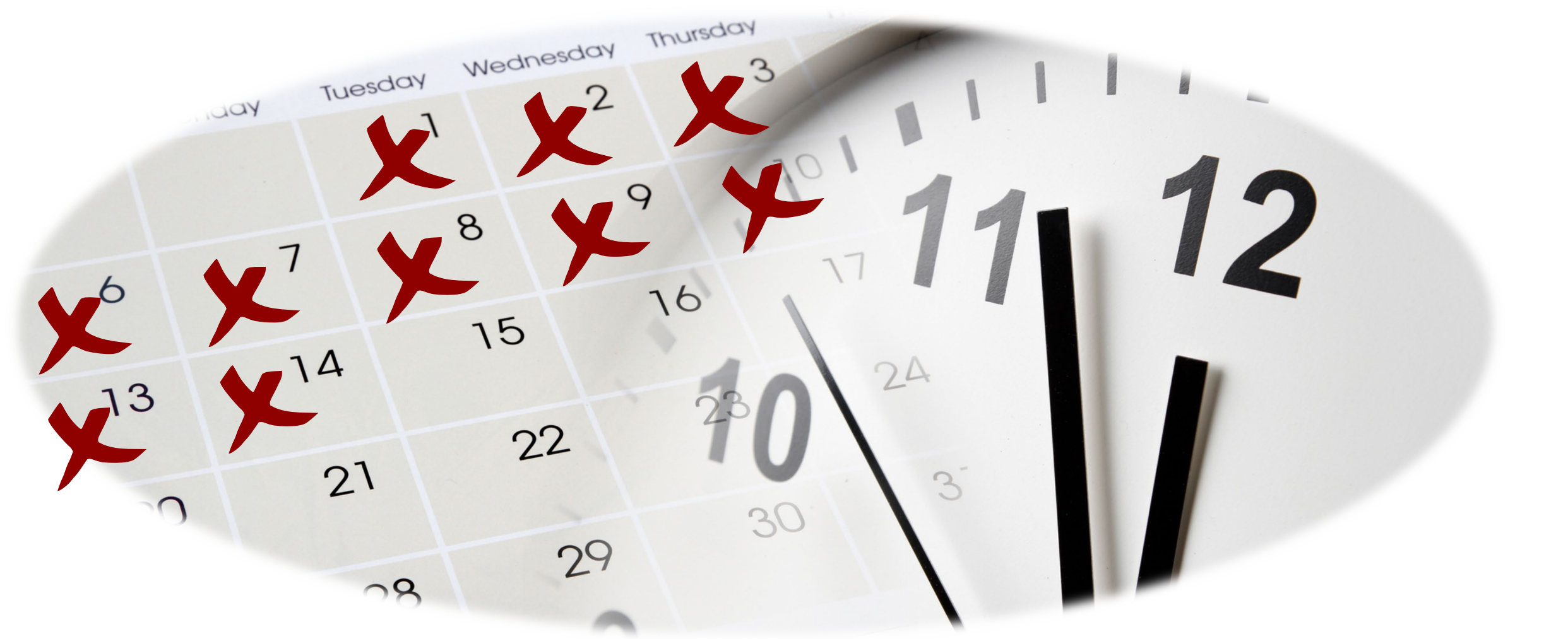

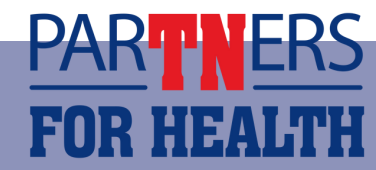

## Find a Query

Running queries allows you to view changes and discrepancies within Edison.

• The Edison Query List and Edison Query Manual can be found on the Partners for Health website under the Training section, or you can use the links and QR codes below.

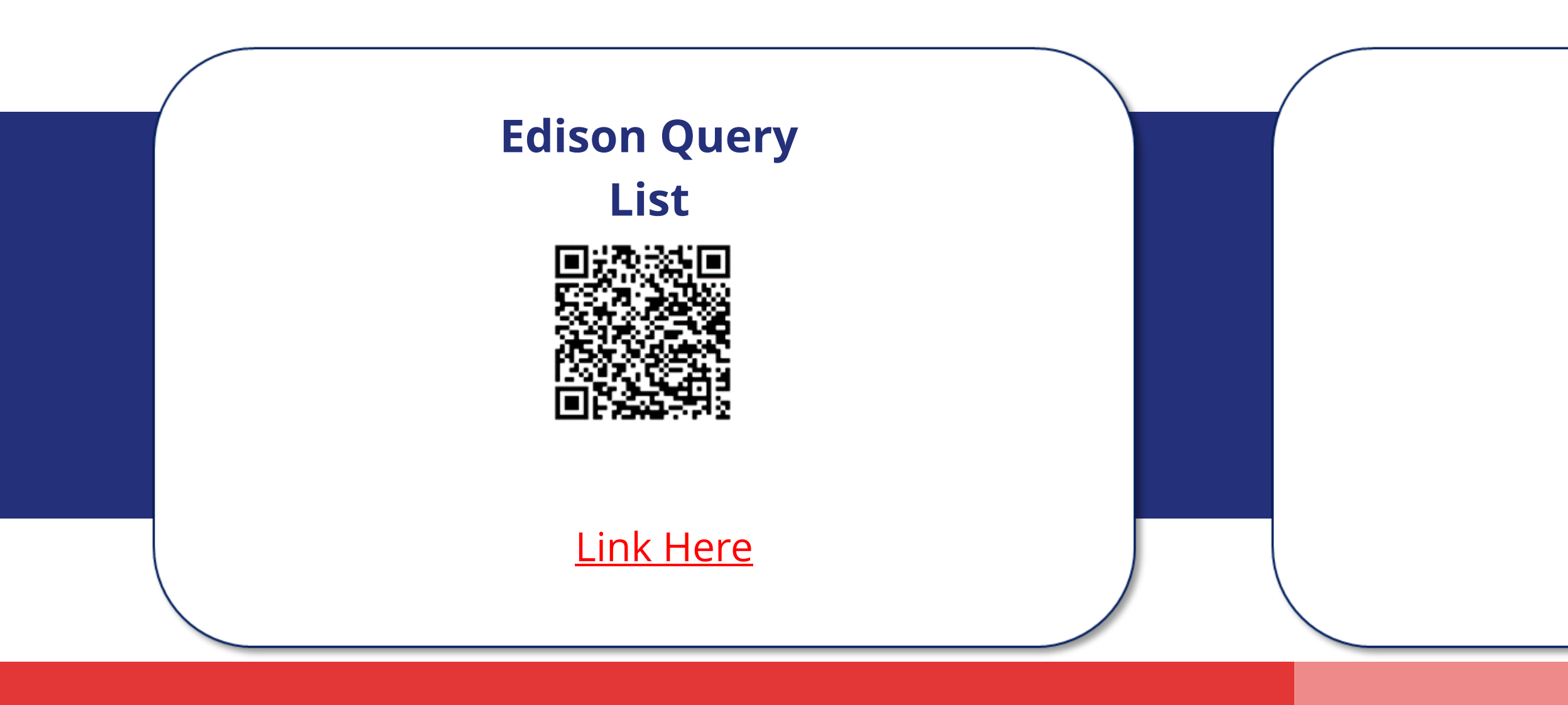

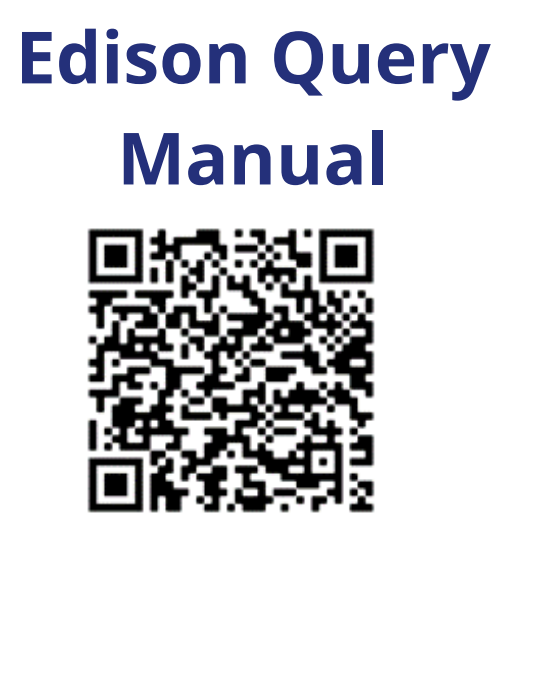

Link Here

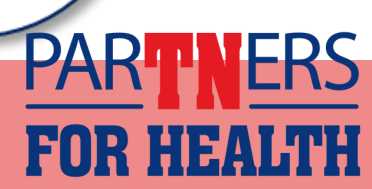

### Queries - As Needed

These queries can be run as needed by the ABC or agency.

- TN\_BA219\_MED\_DEN\_COVERAGE
- TN\_BA219\_MED\_DEN\_ELECTIONS
- TN\_BA104\_ELIGIBLE\_NO\_MEDICAL
- TN\_BA302\_PERSON\_AND\_JOB

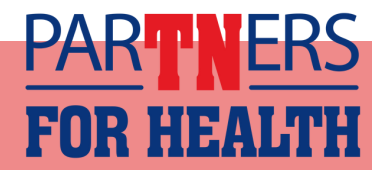

### TN\_BA219\_MED\_DEN\_COVERAGE

- **Prompt:** Coverage begin date MM/01/YYYY
- When to run: As needed
- Intended result: Shows everyone with coverage as of the prompt date.

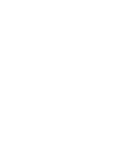

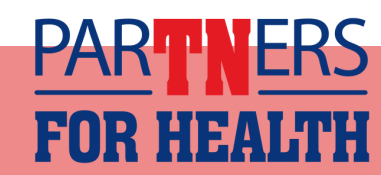

### TN\_BA219\_MED\_DEN\_ELECTIONS

- **Prompt:** MM/DD/YYYY to MM/DD/YYYY
- When to run: As needed
- Intended result: Shows all elections made in Edison between a specific date range.

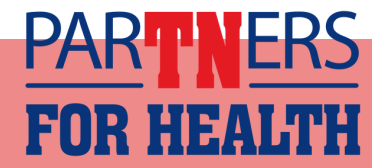

### TN\_BA104\_ELIGIBLE\_NO\_MEDICAL

- Prompt: None
- When to run: As needed, also serves as a double-check that only employees who intentionally waived coverage are showing as waived.
- Intended result: Provides a list of employees who are eligible but not enrolled in Medical coverage.

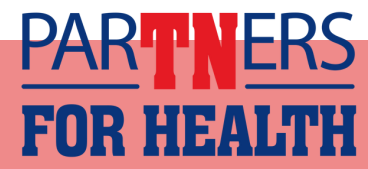

## TN\_BA302\_PERSON\_AND\_JOB

- Prompt: None
- When to run: As needed
- Intended result: Shows all personal and job information for all active employees in an agency.
  - This query list the access and employee id numbers for all of your active employees.
  - This query should also be used to verify that only active employees are active in Edison.
    - Review this list and terminate any employee in Edison that is no longer active with your agency.

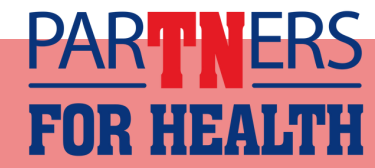

## Queries - Monthly

These queries should be run monthly, especially if your agency utilizes Employee Self-Service.

- TN BA311 ESS NEW DEPENDENTS
- TN BA313 ADDRESS CHANGE
- TN BA142 TEMP PRIMARY NID DEP
- TN\_BA142\_TEMP\_PRIMARY\_NID\_EMPL

• TN\_BA103\_DEP\_AGE\_26\_NEXT\_MONTH \*\*All Agencies

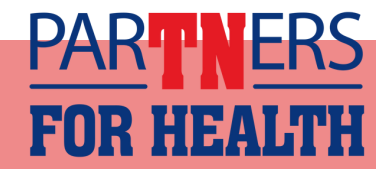

### TN\_BA311\_ESS\_NEW\_DEPENDENTS

- **Prompt:** NHR is the class for LE/LG New Employees Beginning event date: MM/DD/YYYY Ending event date: MM/DD/YYYY
- When to run: Monthly but recommended that you run this query more often if your agency utilizes Employee Self-Service throughout the year.

 Intended result: Shows all new dependents that were added by employees through ESS. • Can be used for new hires or during Annual Enrollment

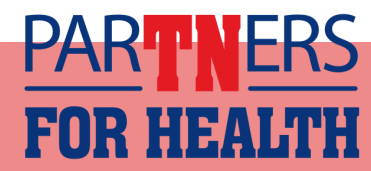

### **TN BA313 ADDRESS CHANGES**

- Prompt: MM/DD/YYYY to MM/DD/YYYYY
- When to run: Monthly
- Intended result: Shows all the address changes that have been updated for an agency within a specified date range.

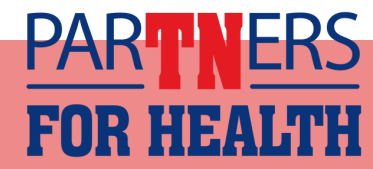

### **TN BA142 TEMP PRIMARY NID DEP**

- Prompt: None
- When to run: Monthly
- Intended result: Shows all dependents that have a temporary social security number and the name of the employee for that dependent. If you do not have the permanent SSN, you will need to get this information from the employee.

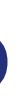

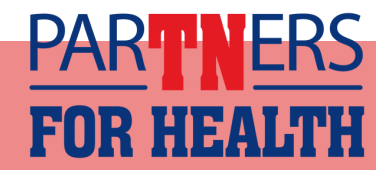

### **TN BA142 TEMP PRIMARY NID EMPL**

- Prompt: None
- When to run: Monthly
- Intended result: Shows all employees that have a temporary social security number. If you do not have the permanent SSN, you will need to get this information from the employee.

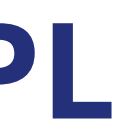

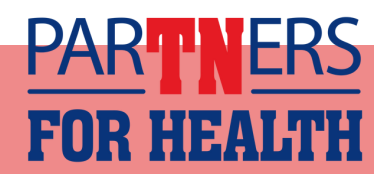

### TN\_BA103\_DEP\_AGE\_26\_NEXT\_MONTH

This new query should be scheduled to run monthly to get a list of dependents who are turning 26 the following month.

Instructions on how to schedule this query can be found here:

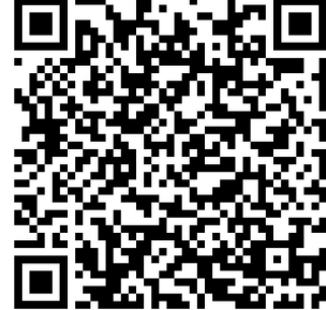

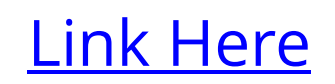

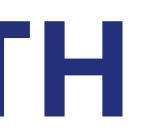

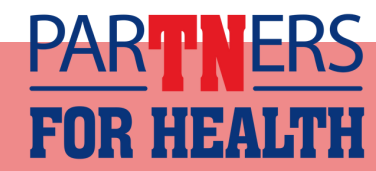

## **COLLECTIONS APPLIED REPORT- TN\_BA138**

- Your agency should be receiving the Collections Applied report monthly.
- You can run this report manually to get past reports.

Instructions to run past reports can be found here:

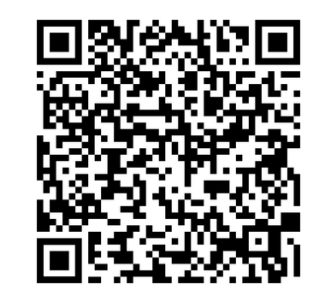

\_ink Here

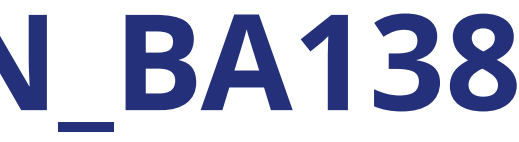

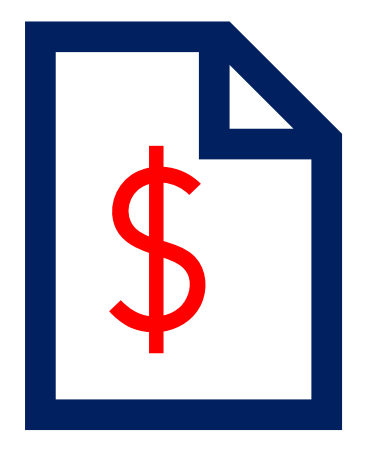

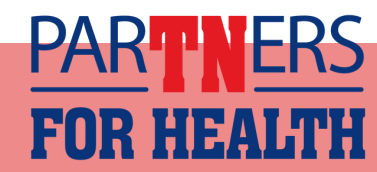

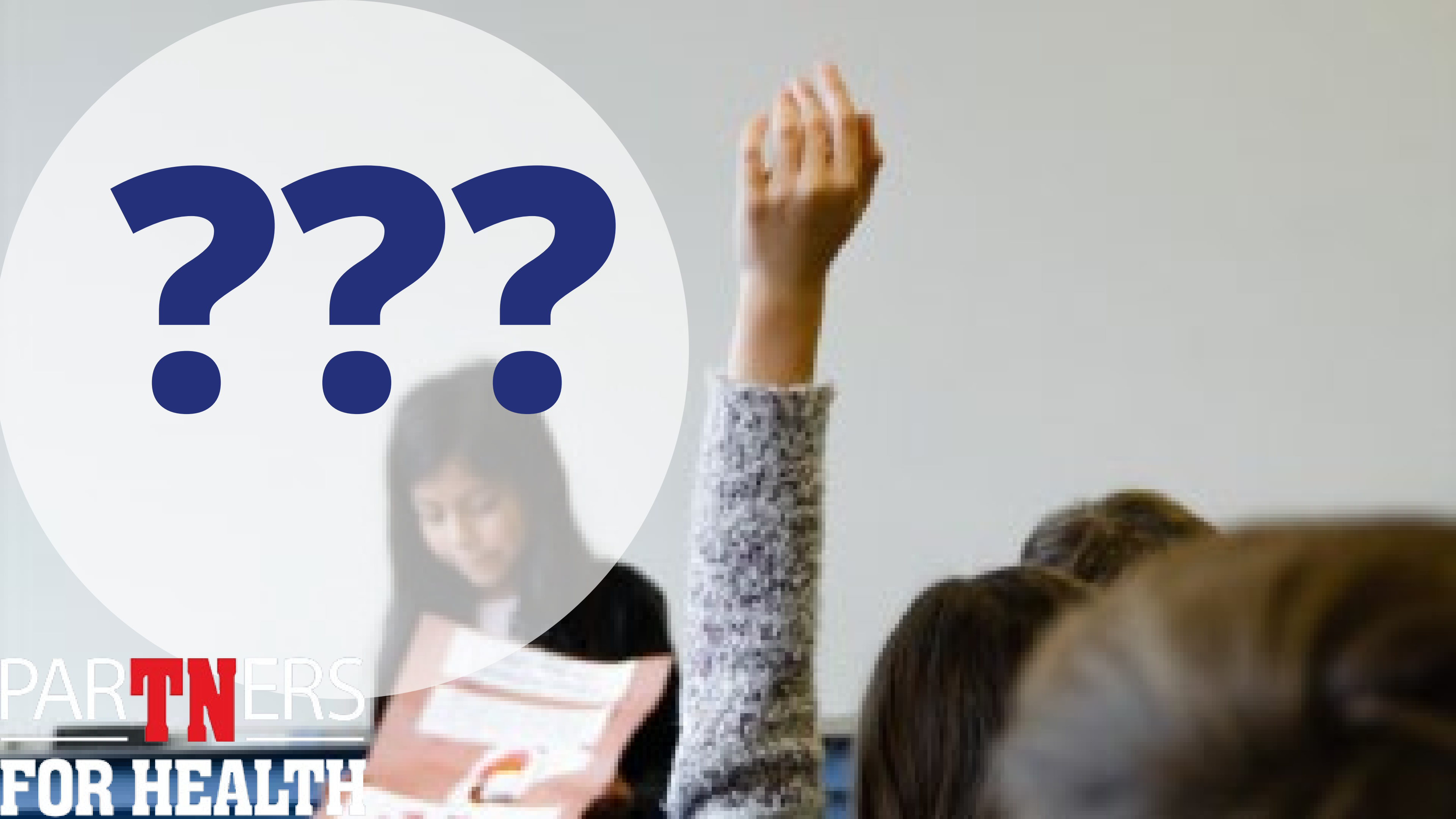